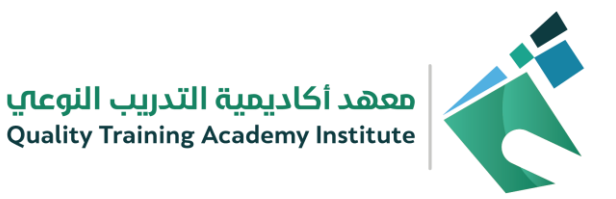

#### الحخول على المنصة

# 1) الدخول على المنصة من خلال الرابط التالي: WWW.QTA-Platform.com

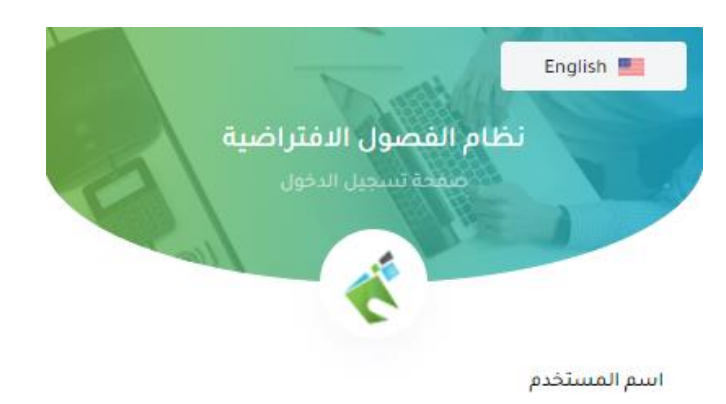

اسم المستخدم

#### كلمة المرور

أدخل كلمة المرور

تسجيل دخول

# أدخل اسم المستخدم وكلمة المرور ثم اضغط على زر تسجيل الدخول.

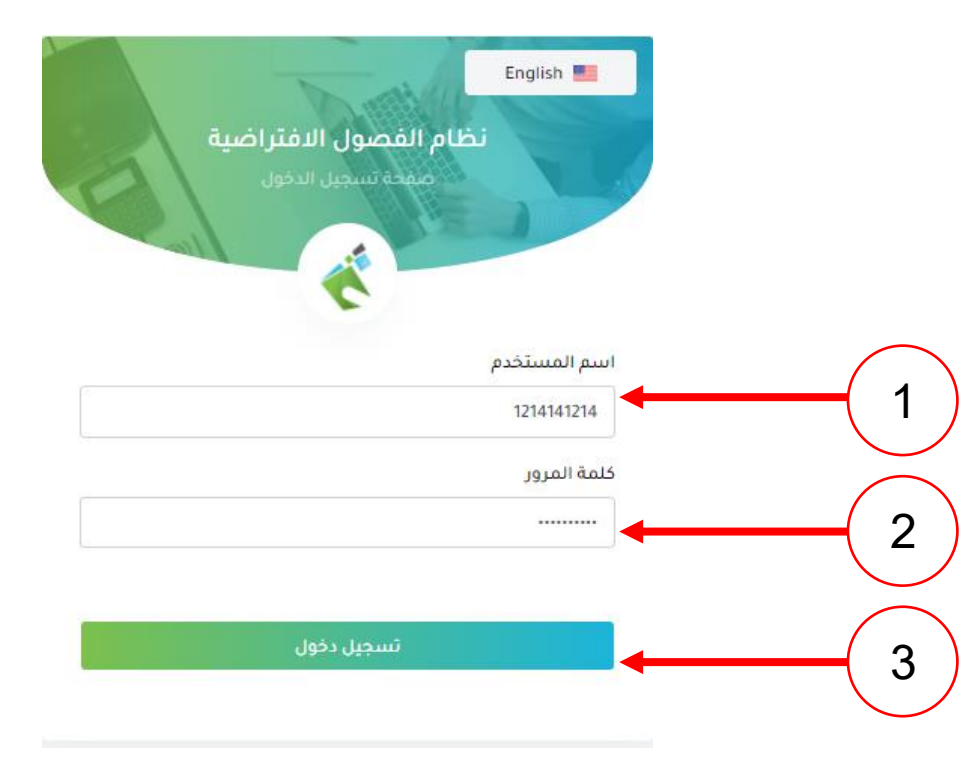

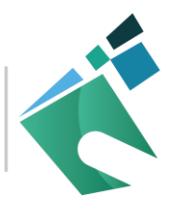

#### الشاشة الرئيسية لحساب المحرب

الصفحة الرئيسية لحساب المدرب

معهد أكاديمية التدريب النوعاي Quality Training Academy Institute

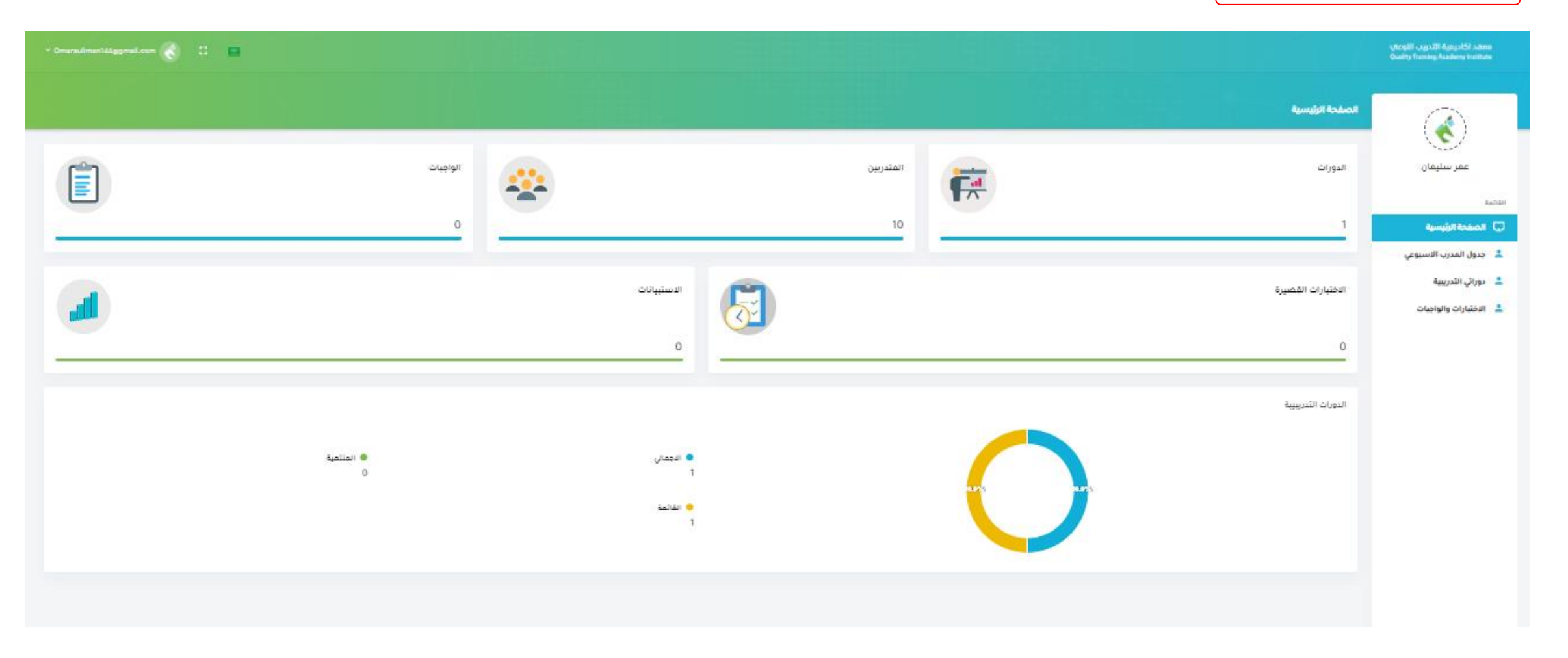

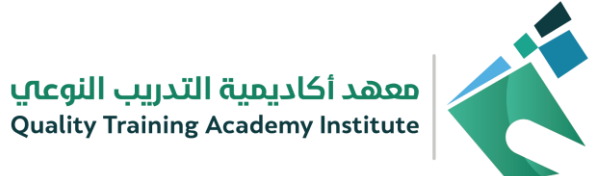

# الحخول على حورات الأسبوع الحالي

| النقر على بيانات الدورة<br>لاستعراض تفاصيل الدرة<br>النقر على زر الدخول للقاعة  | gĺ                                        |                                         |                                    |                            |                              |                                |                                                                                              |                      |
|---------------------------------------------------------------------------------|-------------------------------------------|-----------------------------------------|------------------------------------|----------------------------|------------------------------|--------------------------------|----------------------------------------------------------------------------------------------|----------------------|
| 3                                                                               |                                           |                                         |                                    |                            |                              | tilanii laan                   |                                                                                              |                      |
|                                                                                 |                                           |                                         |                                    |                            |                              | بيون ميون»<br>الدورة التدريبية | مىيىتر كوتش فارس                                                                             | النقر على جدول       |
| الإجراء<br>بيانات الدورة<br>انتهى وقت المحاضرة                                  | اسم الدورة<br>التعامل مع الكوارث والأزمات | العملاء<br>شركة تطوير للخدمات التعليمية | المشروع<br>الأمن والسلامة المدرسية | الوقت<br>8:00 ص<br>11:00 ص | اليوم<br>الأحد<br>10/10/2021 | رقم الدورة<br>240              | القائمة<br>ي الصفحة الرئيسية                                                                 | المدرب الأسبوعي      |
| بيانات الدورة<br>سيتم تفعيل الدخول للصف في<br>AM 11:00:00 AM 8:00:00 11/10/2021 | التعامل مع الكوارث والأزمات               | شركة ثطوير للخدمات التعليمية            | الأمن والسلامة المدرسية            | 8:00 ص<br>11:00 ص          | الاثنين<br>10/11/2021        | 240                            | <ul> <li>دوراتي التدريبية</li> <li>دوراتي التدريبية</li> <li>الاختبارات والواجبات</li> </ul> |                      |
| بيانات الدورة<br>سيتم تفعيل الدخول للصف في<br>AM 11:00:00 AM 8:00:00 12/10/2021 | التعامل مع الكوارث والأزمات               | شركة تطوير للخدمات التعليمية            | الأمن والسلامة المدرسية            | 8:00 ص<br>11:00 ص          | الثلاثاء<br>10/12/2021       | 240                            | 2                                                                                            | تحديد واختيار الدورة |
| بيانات الدورة<br>سيئم تفعيل الدخول للصف في<br>AM 11:00:00 AM 8:00:00 13/10/2021 | التعامل مع الكوارث والأزمات               | شركة تطوير للخدمات التعليمية            | الأمن والسلامة المدرسية            | 8:00 ص<br>11:00 ص          | الأربعاء<br>10/13/2021       | 240                            |                                                                                              |                      |
| بيانات الدورة<br>سيئم تفعيل الدخول للصف في<br>AM 11:00:00 AM 8:00:00 14/10/2021 | التعامل مع الكوارث والأزمات               | شركة ثطوير للخدمات التعليمية            | الأمن والسلامة المدرسية            | 8:00 ص<br>11:00 ص          | الخميس<br>10/14/2021         | 240                            |                                                                                              |                      |

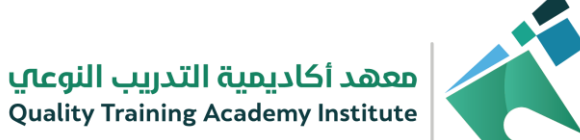

### استعراض حورات المحرب / الحقيبة التحريبية

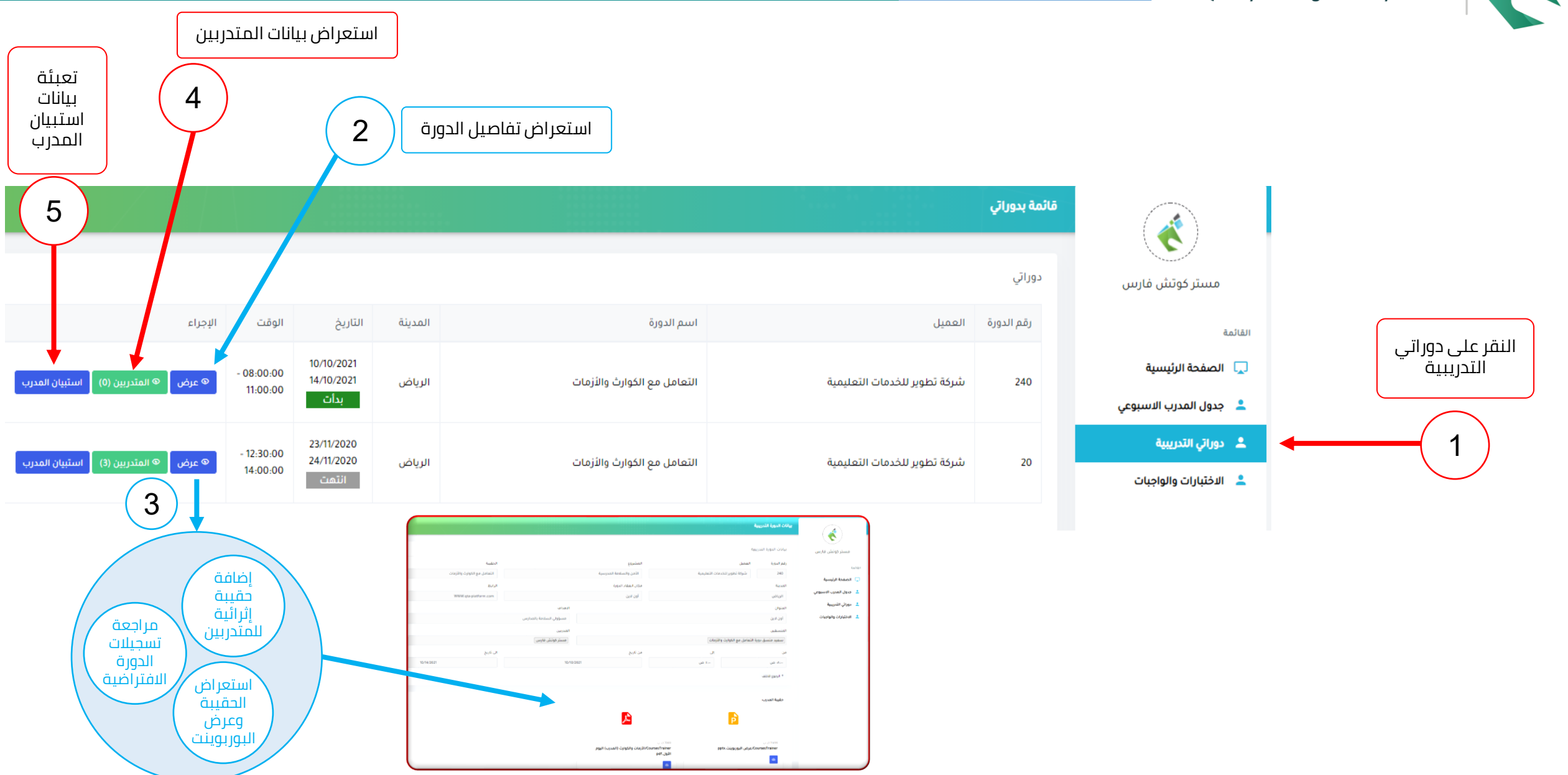

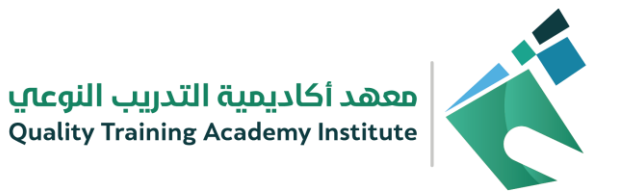

#### الحخول على القاعة الافتراضية

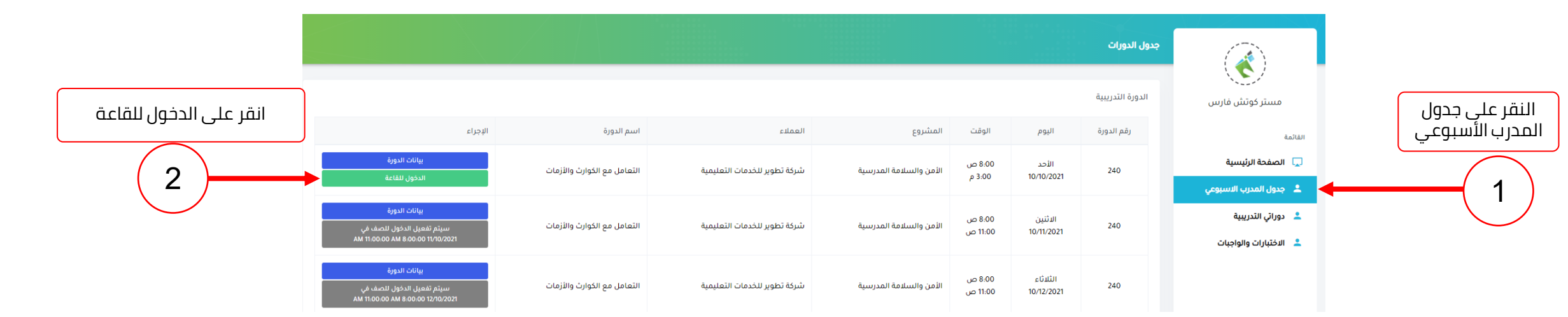

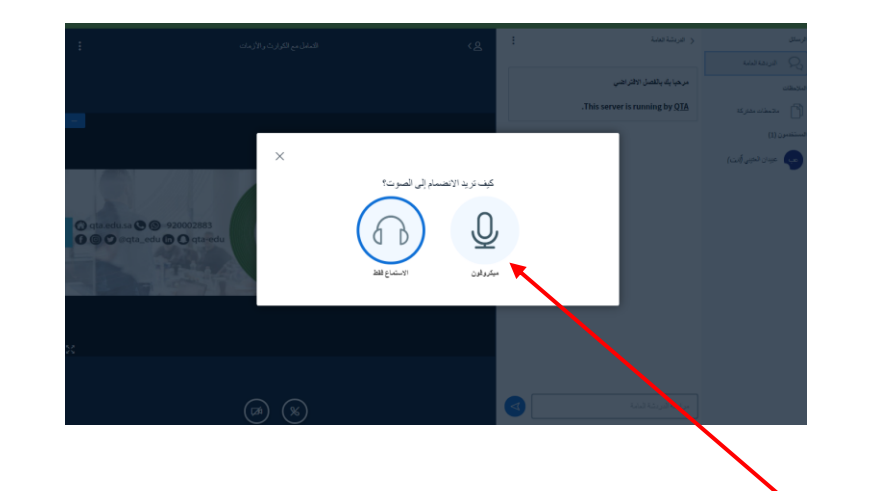

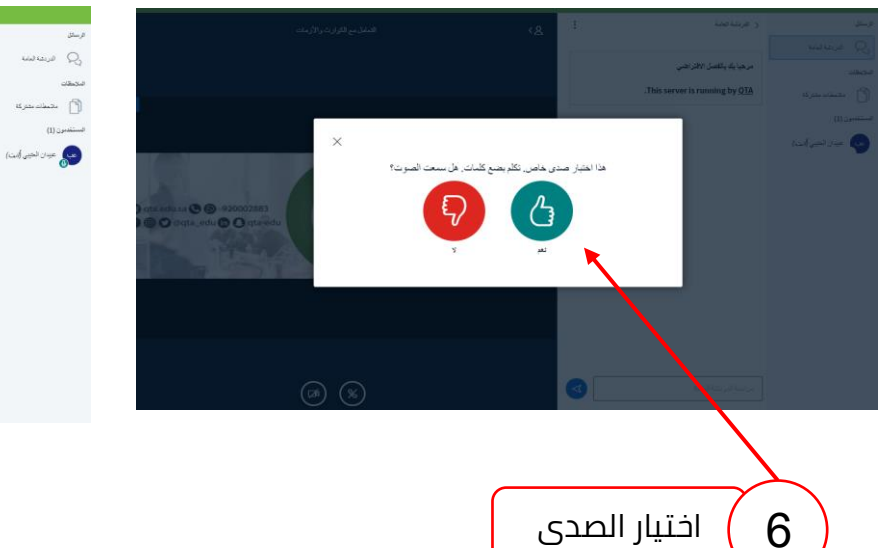

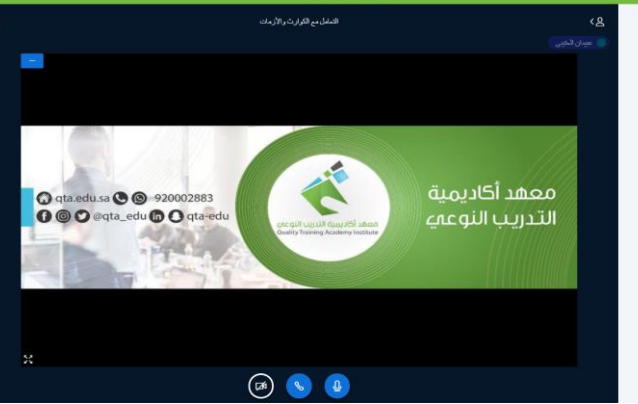

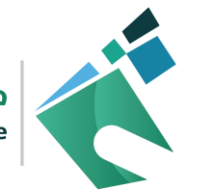

#### تحضير المتحربين

معهد أكاديمية التدريب النوعاي Quality Training Academy Institute

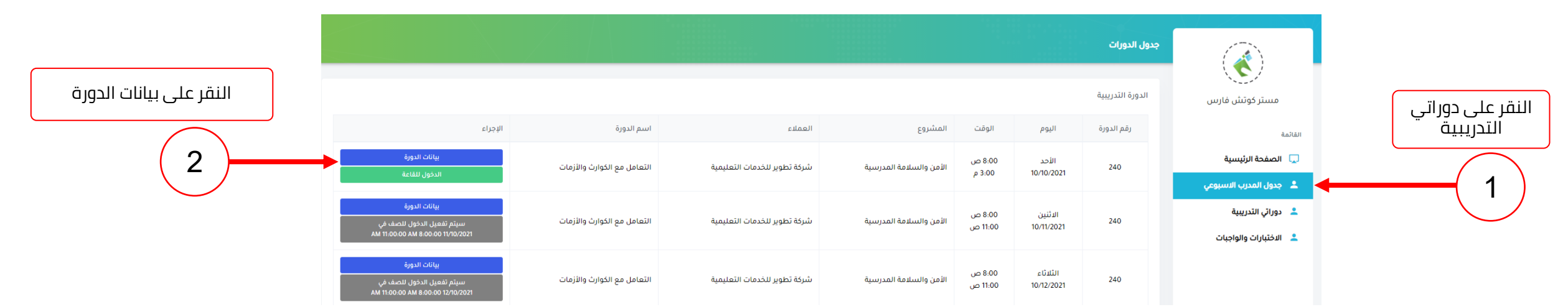

| رقم الدورة     | العميل                       | المشروع                      |                     | لحقيبة                      | مكان الانعقاد |
|----------------|------------------------------|------------------------------|---------------------|-----------------------------|---------------|
| re-            | شركة تطوير للخدمات التعليمية | -<br>الأمن والسلامة المدرسية | ā                   | التعامل مع الكوارث والأزمات | أون لاين      |
| من             |                              | ال                           |                     | ىن تارىخ                    | إلى تاريخ     |
| ۰۰۰ ص          |                              | p -1:                        |                     | 10/10/2021                  | 10/14/2021    |
| * الرجوع للخلف |                              |                              |                     |                             |               |
| قائمة الطلاب   |                              |                              |                     |                             |               |
| ρ              | الطلاب                       | رقم الهوية                   | الجوال              | تحضير الطلاب                | سبب الغياب    |
| 1              | QTA- Student                 | 1313131313                   | 0538880257          |                             |               |
| حفظ            |                              |                              |                     |                             |               |
|                |                              |                              |                     |                             |               |
|                |                              |                              |                     |                             |               |
|                |                              |                              | · · · > <b>&gt;</b> |                             | C             |

|                                                            |             |            |                        | الوقت<br>اوقات المحاضرات |
|------------------------------------------------------------|-------------|------------|------------------------|--------------------------|
| الدجراء                                                    | الى ساعة    | من الساعة  | اليوم                  | المدربين                 |
| سيئم تفعيل التحضير في<br>AM 1100000 AM 8.00.00 14/10/2021  | AM 11:00:00 | AM 8:00:00 | الخميس<br>14/10/2021   | مىيىتر كوتش فارس         |
| سيئم تفعيل التحضير في<br>AM 11.00.00 AM 8.00.00 13/10/2021 | AM 11:00:00 | AM 8:00:00 | الأربعاء<br>13/10/2021 | مىيىتر كوتش فارس         |
| سيئم تفعيل التحضير في<br>AM 1100:00 AM 8:00:00 12/10/2021  | AM 11:00:00 | AM 8:00:00 | الثلاثاء<br>12/10/2021 | مىيىتر كوتش فارس         |
| سيئم تفعيل التحضير في<br>AM 11:00:00 AM 8:00:00 17/02/2021 | AM 11:00:00 | AM 8:00:00 | الاثنين<br>11/10/2021  | مىيىتر كوتش فارس         |
| 8 التحضير<br>نسجيل الدورة<br>التم، وفت المحاضرة            | PM 3:00:00  | AM 8:00:00 | الأحد<br>10/10/2021    | مىيىتر كوتش فارس         |

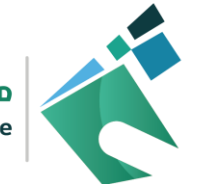

#### استعراض حضور المتحربين

معهد أكاديمية التدريب النوعاي Quality Training Academy Institute

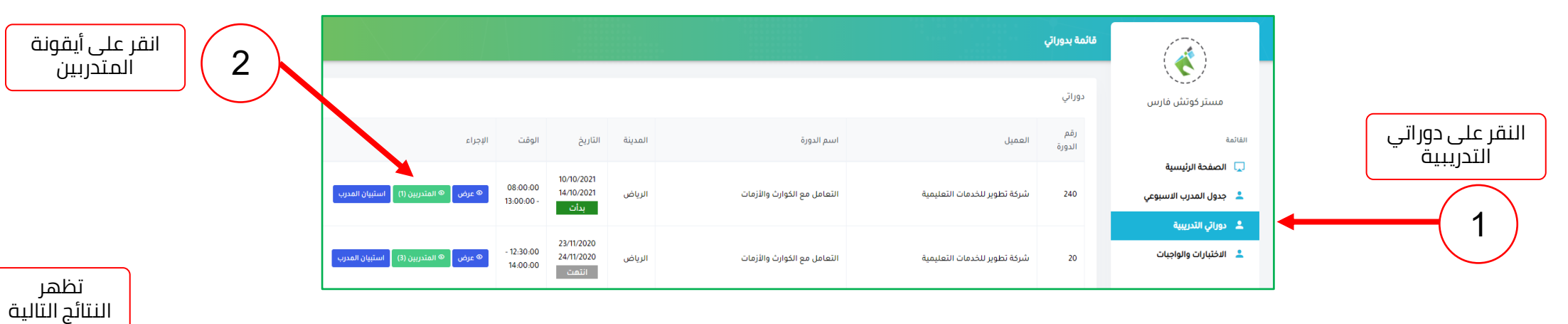

|                         |                                   |                                |            | انقر                  | ر على كش | ف الحضر  | ) je       | 3            |
|-------------------------|-----------------------------------|--------------------------------|------------|-----------------------|----------|----------|------------|--------------|
|                         |                                   |                                |            |                       | ىجىيع ات | ىدربيں   | Ľ          | $\checkmark$ |
|                         |                                   |                                |            |                       |          |          |            |              |
| من بيانات الدورة<br>Num | ية<br>المعيل ال                   |                                |            | أبيؤين                |          | الانمقاد |            |              |
| 10                      | قوات الدفاع الجوي                 | برامح تدريب بقوات الدفاع الجوي |            | الثحن السيبرائي       |          | رالمميل  |            |              |
| 4                       | 4                                 |                                |            | من تاريخ              | ų.       | 8        |            |              |
| ۱۰۰۰ عن                 |                                   |                                |            | 04/20/2021            |          |          | 04/29/2021 |              |
| الرجوع للخلف            |                                   |                                |            |                       |          |          |            |              |
|                         |                                   |                                |            |                       |          |          |            |              |
| يىنى<br>سىپ             |                                   |                                |            |                       |          |          |            | كشف المض     |
| I .No                   | الديسع                            | رقم الجوال                     | ld Number  | البريد الإنكتروني     | الجنسية  | المدينة  | Status     | الإجراء      |
| . I                     | سميد بن سالم سميد الإحرائي        | 0555551428                     | 1022585919 | itggmail.com          | السمودية |          | فمال       | التطور       |
| <u>د</u> ء              | عبدالرحمن بن احمد عبدالله الخضيري | 0563505675                     | 1066652692 | d7000_73ghotmail.com  | السمودية |          | فمال       | التمغير      |
|                         | عبدالله بن عثمان احمد قرموش       | 0541276865                     | 1006551012 | sog1637gyshoo.com     | السمودية |          | فمال       | التمغير      |
| . a                     | سعيد بن محمد صالح الفامدي         | 0505367285                     | 1050218507 | seeed1608goutlook.com | السمودية |          | فمال       | التمغير      |
| ن ،                     | فعد بن سالم زيدان الشمري          | 0508678447                     | 1104804412 | fax.fx1419ggmail.com  | السمودية |          | فمال       | التعاير      |
| 4 e                     | بلدرين مقعور سنمان العلزي         | 0557592919                     | 1062552054 | bggmail.com           | السمودية |          | فمال       | اللمضور      |

| دغور                                |                     |                       |                       |                        |                      |                     |
|-------------------------------------|---------------------|-----------------------|-----------------------|------------------------|----------------------|---------------------|
|                                     |                     |                       |                       |                        | +                    |                     |
| م المتدرب                           | الاحد<br>18/04/2021 | الائتين<br>2021/20181 | الألتان<br>20/04/2021 | الأريضاء<br>21/03/2021 | الخميس<br>22/04/2021 | الأحد<br>25/01/2021 |
| بيدين سالم سميد الزهرائي            | +                   | نمم                   | نمم                   | نمم                    | تمم                  |                     |
| الرحمن بن احمد عبدالله الفضيري      | 100 B               | نعم                   | نمم                   | تمم                    | نمم                  |                     |
| الله بن عثمان احمد قرموش            |                     | نمم                   | نمم                   | نعم                    | نمم                  | 1.1                 |
| بيدين محمد صالح القامدي             |                     | تعم                   | تمم                   | تمم                    | تمم                  | 1.1                 |
| دين سالم زيدان الشمري               |                     | نعم                   | نمم                   | نمم                    | تمم                  | ÷                   |
| ين مظعور سلمان الملزي               |                     | نعم                   | نمم                   | نمم                    | نمم                  | +                   |
| ميم بن علي عبدالرحمن الجميمه        | ÷                   | نعم                   | نمم                   | نمم                    | نمم                  | 1.0                 |
| الله بن معدي سعيد القحطاني          | •                   | نمم                   | نمم                   | نمم                    | نمم                  | ÷                   |
| دين مسلط حمود السبيمي               |                     | نعم                   | نمم                   | نمم                    | نمم                  | ÷                   |
| to an it is the first second second |                     | نمم                   | aai                   | nai                    | نمم                  |                     |

4

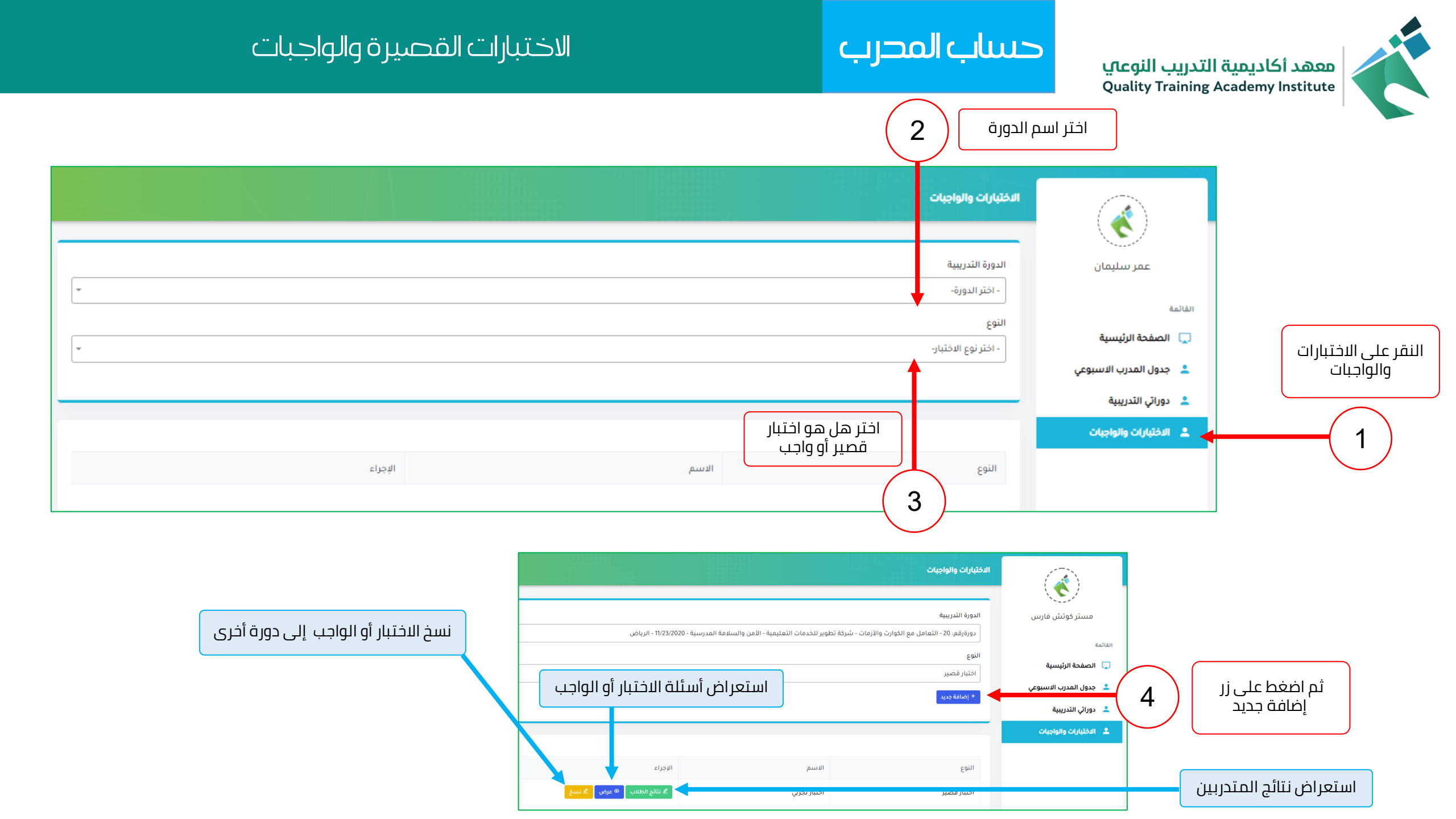

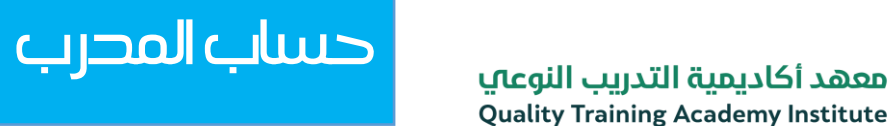

#### الاختبارات القصيرة والواجبات

اسم الواجب كتابة اسم الواجب أو الاختبار النوع 5 الدورة ىليمان واجب 101 -- الأمن السيبراني -- ( 4/20/2021 - 4/20/2021 ) ( 4/29/2021 - 10:00:00 القائمة 🖵 🛛 الصفحة الرئيسية اضافة وقت 7 الواحب البداية 💄 🛛 جدول المدرب الاسبوعي إضافة الاسئلة بيانات الواجب 💄 دوراتي التدريبية الواجب 💄 الاختبارات والواجبات مدة الواجب وقت الواجب تاريخ الواجب 0 04/22/2021 أدخل مدة الاختبار بالدقائق وقت انتهاء الواجب 0 اضافة تاريخ 6 البداية يسمح بعرض الاسئلة بعد الانتماء؟ يسمح بعرض درجة السؤال محدد بالوقت 0 نعم 0 نعم 0 نعم ۰ ۰ ا يسمح بعرض النتيجة؟ 0 نعم ۰ ا 10 انقر علی زر حفظ يسمح بعرض الاجابات الصحيحة بعد الانتهاء؟ 0 نعم ۰ ل 9 المقدمة تحديد معايير الواجب أو الاختبار بالنسبة للمتدرب 🗄 حفظ

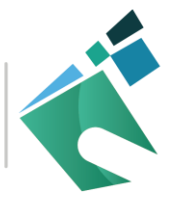

معهد أكاديمية التدريب النوعاي Quality Training Academy Institute

# حساب المحرب

#### الاختبارات القصيرة والواجبات

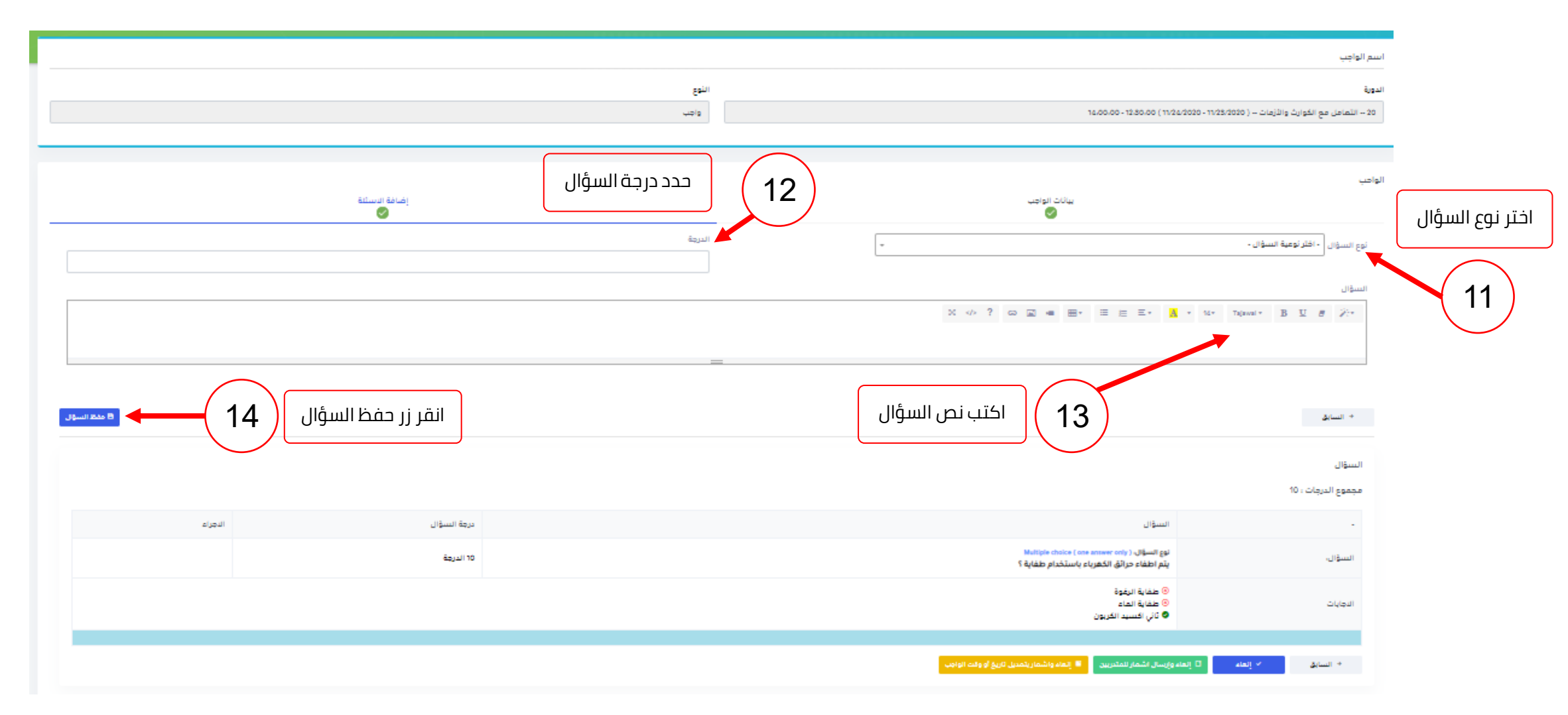